# Подача извещения о начале строительства на ЕПГУ

Для подачи извещения на ЕПГУ перейдите по ссылке <u>https://www.gosuslugi.ru/600172/1/form</u>

### Государственный строительный надзор

Застройщики, осуществляющие строительство, реконструкцию объектов капитального строительства, подлежащих государственному строительному надзору, обязаны направить извещение о начале строительства в орган государственного строительного надзора

Срок рассмотрения извещения 7 рабочих дней

### Результаты рассмотрения:

Утвержденная программа проведения проверок в электронном виде

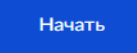

Рисунок 1. Начало подачи извещения на ЕПГУ

Нажмите на кнопку начать (Рисунок 1), затем выберите кто обращается за услугой:

- Заявитель;
- Представитель.

Заполните:

- Сведения о представителе/ заявителе;
- Контактный телефон;
- Электронная почта;
- Адрес регистрации;
- Фактический адрес проживания.

Затем выберите "Разрешение на строительство выдано на этап строительства, реконструкции" (Рисунок 2):

- Разрешение на строительство выдано на этап;
- Разрешение на строительство выдано на весь объект.

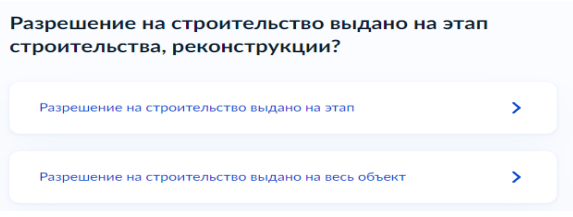

Рисунок 2. Этап строительства

Если разрешение на строительство выдано на этап добавьте описание этапа строительства, реконструкции.(Рисунок 3)

|                                |                                   |                         |                    | 0 / 2000 |
|--------------------------------|-----------------------------------|-------------------------|--------------------|----------|
| Укажите этапы<br>разрешением н | капитального с<br>на строительств | троительства, реко<br>о | нструкции в соотве | тствии с |
|                                |                                   |                         |                    |          |

Рисунок 3. Описание этапа строительства

Далее загрузите файлы проектной документации. (Рисунок 4, 5, 6)

## Проектная документация

| Поясните                                                       | льная записка                                                                                                    |
|----------------------------------------------------------------|----------------------------------------------------------------------------------------------------|
| Для загру<br>* IPEG * P                                        | зки выберите файл с расширением *.RAR, *.ZIP, *.PDF, *.JP                                                                                                    |
| Максимал                                                       | іьно допустимый размер файла — 80 Мб.                                                                                                    |
| (                                                              | Перетащите файлы или выберите на компьютере                                                                                                    |
|                                                                | Выбрать файл                                                                                                    |
| (                                                              | -                                                                                                    |
|                                                                |                                                                                                    |
|                                                                |                                                                                                    |
|                                                                |                                                                                                    |
|                                                                |                                                                                                    |
| Схема пла<br>отвода пр                                         | нировочной организации земельного участка (проект полос<br>именительно к линейным объектам)                                                                                                    |
| Схема пла<br>отвода пр<br>Для загру<br>*.JPEG, *.P             | анировочной организации земельного участка (проект полос<br>именительно к линейным объектам)<br>зки выберите файл с расширением *.RAR, *.ZIP, *.PDF, *.JP<br>NG, *.BMP, *.TIFF, *.SIG.                                                                                       |
| Схема пла<br>отвода пр<br>Для загру<br>*.JPEG, *.P<br>Максимал | нировочной организации земельного участка (проект полос<br>именительно к линейным объектам)<br>эки выберите файл с расширением *.RAR, *.ZIP, *.PDF, *.JP<br>NG, *.BMP, *.TIFF, *.SIG.<br>ьно допустимый размер файла — 80 M6.                                                |
| Схема пла<br>отвода пр<br>Для загру<br>*.JPEG, *.P<br>Максимал | нировочной организации земельного участка (проект полос<br>именительно к линейным объектам)<br>зки выберите файл с расширением *.RAR, *.ZIP, *.PDF, *.JP<br>NG, *.BMP, *.TIFF, *.SIG.<br>ьно допустимый размер файла — 80 Мб.                                                |
| Схема пла<br>отвода пр<br>Для загру<br>*.JPEG, *.P<br>Максимал | нировочной организации земельного участка (проект полос<br>именительно к линейным объектам)<br>зки выберите файл с расширением *.RAR, *.ZIP, *.PDF, *.JP<br>NG, *.BMP, *.TIFF, *.SIG.<br>ьно допустимый размер файла — 80 Мб.<br>Перетащите файлы или выберите на компьютере |

Рисунок 4. Проектная документация

#### Архитектурные и конструктивные решения

Для загрузки выберите файл с расширением \*.RAR, \*.ZIP, \*.PDF, \*.JPG, \*.JPEG, \*.PNG, \*.BMP, \*.TIFF, \*.SIG.

Максимально допустимый размер файла — 80 Мб.

Перетащите файлы или выберите на компьютере

#### 🧷 Выбрать файл

·----

#### Проект организации строительства

Для загрузки выберите файл с расширением \*.RAR, \*.ZIP, \*.PDF, \*.JPG, \*.JPEG, \*.PNG, \*.BMP, \*.TIFF, \*.SIG.

Максимально допустимый размер файла — 80 Мб.

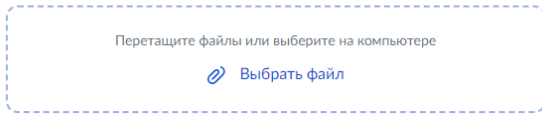

### Рисунок 5. Проектная документация

| Для загрузки выберите фа<br>*.JPEG, *.PNG, *.BMP, *.TIFF,<br>Максимально допустимый | йл с расширением *.RAR, *.ZIP, *.PDF, *.JPC<br>*.SIG.<br>размер файла — 80 Mб. |
|-------------------------------------------------------------------------------------|--------------------------------------------------------------------------------|
| Перетаците ф                                                                        |                                                                                |
|                                                                                     | <ul> <li>Выбрать файл</li> </ul>                                               |
|                                                                                     | амывичим выперите на компьютере                                                |

Рисунок 6. Проектная документация

Затем нажмите на кнопку "Далее".

Введите следующие данные:

- Наименование объекта капитального строительства;
- Краткие проектные характеристики;
- Адрес проведения работ;
- Сроки выполнения работ;
- Реквизиты разрешения на строительство;
- Кадастровый номер земельного участка;
- Электронные копии документов;
- Реквизиты положительного заключения экспертизы проектной документации;
- Реквизиты положительного заключения государственной экологической экспертизы проектной документации;
- Сведения о привлеченных для строительства лицах (если привлекались по договору иные лица для осуществления строительства);

Затем выберите подразделение на карте или введите адрес или название в окно поиска.

Способ получения результата рассмотрения запроса и нажмите на кнопку "Подать заявление".(Рисунок 7)

| Способ получения результата рассмотрения запроса                                                                                                    |
|----------------------------------------------------------------------------------------------------|
| Внимание! Оригиналы общего и специальных журналов необходимо передать<br>в орган, уполномоченный на осуществление государственного строительного<br>надзора. |
| Электронный результат предоставления услуги будет предоставлен в<br>Ваш личный кабинет на ЕПГУ<br>Получить дополнительно результат на бумажном носителе      |
| Подать заявление                                                                                                    |
| Рисунок 7. Подать заявление                                                                                                    |